## SIEMENS

# en o<sub>l</sub>

## **Operating Instructions**

### RDF302, RDF302/VB RDF302.B

#### Change room temperature

- +/- Press + or to increase or decrease the current room temperature setpoint for
- **Comfort** mode. The thermostat changes to Comfort **\***.
  - The setting range is 5...40 °C, unless limited by parameters P09 and P10.

#### Adjust fan speed/fan mode

| ٨                           | Press the $ m \&$ button until you reach the desired fan mode.                                                                                                    |  |  |  |
|-----------------------------|----------------------------------------------------------------------------------------------------|--|--|--|
| Auto                        | In Auto mode, the thermostat automatically selects the fan speed based on setpoint and actual room temperature. The fan continues to run at low speed (factory setting) after the room temperature reaches the setpoint.                                                                                                    |  |  |  |
| ۵<br>۵۵<br>۵۵               | In manual mode, the fan always runs at the speed that you select:<br>Low fan speed<br>Medium fan speed<br>High fan speed<br>For a <i>single-speed fan</i> , you can change the mode between & and &                                                                                                    |  |  |  |
| Change thermostat operating |                                                                                                    |  |  |  |
| 0                           | Press operating mode button $\frac{0}{2}$ to change the operating mode display.                                                                                                    |  |  |  |
|                             | <ul> <li>In protection mode, the plant stops operating. However, if the room temperat<br/>drops below 8 °C, heating is switched on to protect the room against frost.<br/>Your HVAC installer can change the frost protection limit and set a heat<br/>protection limit as needed:<br/><i>Changes made by installer:</i></li></ul> |  |  |  |

|   | Press operating mode button $\frac{\bigcirc}{\bigcirc}$ to change the operating mode display.                                                                                                    |  |  |  |  |
|---|----------------------------------------------------------------------------------------------------|--|--|--|--|
|   | In protection mode, the plant stops operating. However, if the room temper<br>drops below 8 °C, heating is switched on to protect the room against frost.<br>Your HVAC installer can change the frost protection limit and set a heat<br>protection limit as needed:                                                                                                    |  |  |  |  |
|   | Changes made by installer: 🖋 Frost protection:°C<br>Heat protection:°C                                                                                                    |  |  |  |  |
| 桊 | In Comfort mode, the thermostat maintains the room temperature on the setpoint which can be readjusted using the + and – buttons.                                                                                                    |  |  |  |  |
| C | In Economy mode, the room temperature is maintained at a lower or higher setpoint, thus saving energy and money. Adjust parameters P11 and P12 to change the preselected setpoints.<br>The thermostat can be set to Economy mode <i>either</i> by pressing the operating mode button if enabled (P02 = 2), <i>or</i> via an external signal (switch or Modbus command) such as window contact, keycard or presence detector. |  |  |  |  |
|   |                                                                                                    |  |  |  |  |
|   |                                                                                                    |  |  |  |  |

#### Change from heating to cooling mode

| <u>∭</u> /‡‡                                                       | Changeover between cooling and heating is either <i>automatic</i> using a heating/cooling changeover sensor or a remote changeover switch or via instruction from the central management station via Modbus, or <i>manual</i> by pressing operating mode button $\bigcirc$ . No changeover is possible if the thermostat is configured for <i>cooling only</i> or <i>heating only</i> (see parameter P01). |  |  |
|--------------------------------------------------------------------|----------------------------------------------------------------------------------------------------|--|--|
| 🗊 💭 Display for automatic changeover or heating only/cooling only: |                                                                                                    |  |  |
| <u>∭</u><br>¢                                                      | Heating valve is open<br>Cooling valve is open                                                                                                    |  |  |
| 🗊 💭 Display for manual changeover:                                 |                                                                                                    |  |  |
|                                                                    | <i>Thermostat</i> is in heating mode<br><i>Thermostat</i> is in cooling mode                                                                                                    |  |  |

RDF302, RDF302/VB, RDF302.B – the room thermostat with RS 485 communications, using Modbus protocol, allow you to set the ideal room temperature you want.

The thermostat provides Comfort, Economy, and Protection mode.

The fan operates either in Auto mode or at a speed selected in Manual mode.

You can either take advantage of the thermostat's factory settings or adjust it as needed.

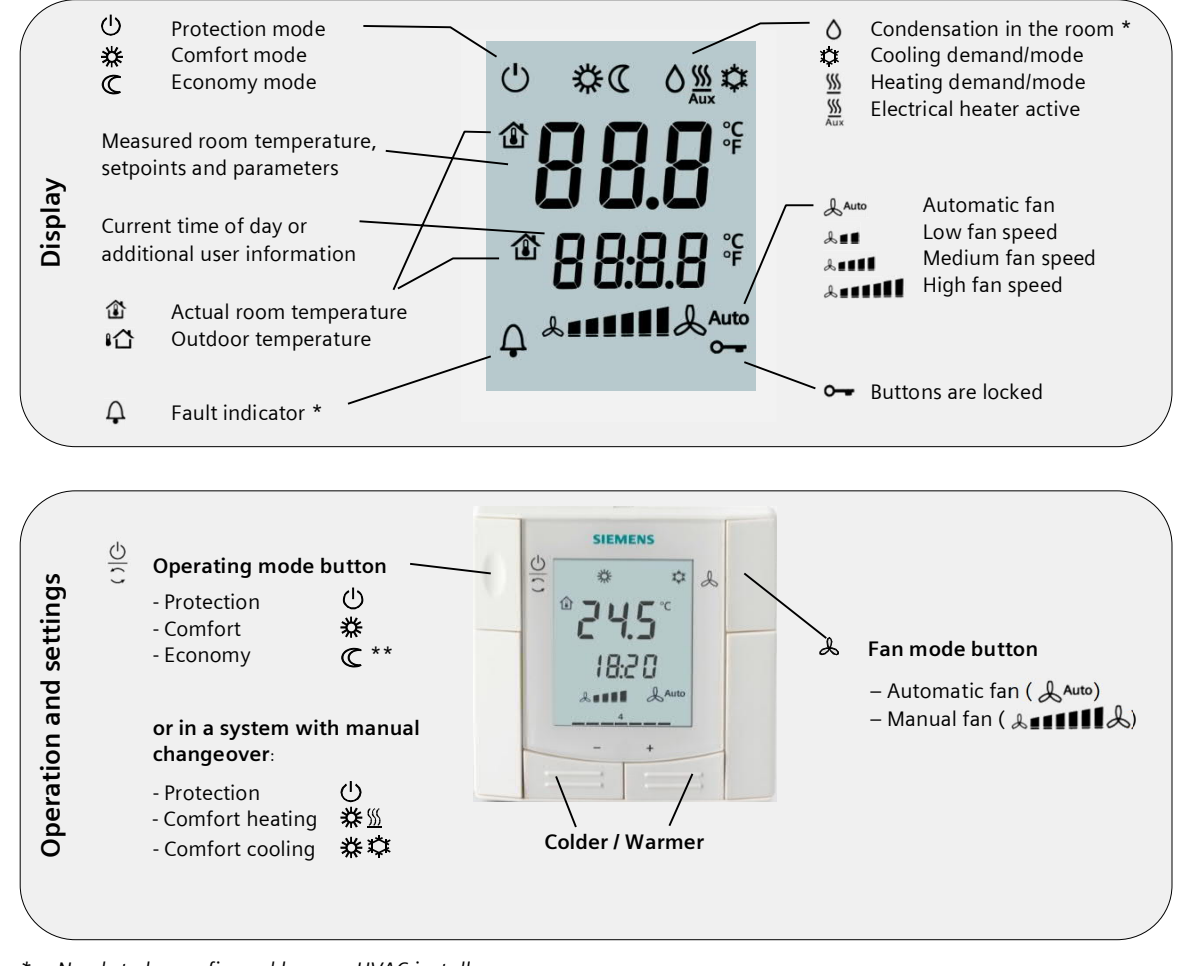

\* Needs to be configured by your HVAC installer

\*\* Needs to be enabled via parameter PO2

#### Key lock

#### Control parameters \*\*\*\*

+/-

| 0         | Press operating mode button $\bigcirc$ for 5 seconds to lock or unlock the buttons if manual key lock is configured (parameter P14 = 2).<br>The thermostat automatically locks the buttons 10 seconds after the last adjustment if "Auto lock" is configured (P14 = 1). |
|-----------|----------------------------------------------------------------------------------------------------|
| <b>~~</b> | The key symbol <b>o-</b> indicates locked buttons.<br>Notes: The key lock cannot be released (unlocked) once the buttons were<br>locked by the master through the Modbus command.                                                                                       |

#### Reminder to clean filters and for external faults \*\*

| Д I | FIL *           | This message reminds you to clean your HVAC equipment filters.<br>It is displayed after <i>I</i> |  |  |  |
|-----|-----------------|--------------------------------------------------------------------------------------------------|--|--|--|
|     | \L1 *<br>\  2 * | These messages inform you on external faults *:<br>↓ AL1 :                                       |  |  |  |

#### Recalibrating the sensor

| E) | If the room temperature displayed by the thermostat does not agree with the temperature effectively measured (after min 1 hour of operation), the temperature sensor can be recalibrated through parameter P05. |
|----|----------------------------------------------------------------------------------------------------|
|----|----------------------------------------------------------------------------------------------------|

#### Note: Economy mode

| Q           | The energy saving setpoints are factory-set to 15 °C for heating and 30 °C for cooling. Use parameters P11 and P12 to adjust the values.          |
|-------------|----------------------------------------------------------------------------------------------------|
| $\triangle$ | Important: You can set these setpoints to OFF; the thermostat then is inactive, i.e. no protective heating or cooling function.<br>Risk of frost! |

#### Commissioning

You can adjust a number of different control parameters to adapt the thermostat to your system and optimize control performance. You can do this during operation either via the buttons on the thermostat or using a commissioning tool via Modbus.

#### Baud rate and parity

|             | The Baud rate can be adjusted to 4800 bps, 9600 bps, 19200 bps (factory setting) or 38400 bps. The Parity can be set to none, odd or even (factory setting). Your HVAC installer can set them through the additional parameters |
|-------------|----------------------------------------------------------------------------------------------------|
| $\triangle$ | <b>Important</b> : Once you made any changes on the baud rate or parity, you must reset the power before the changes become effective.                                                                                          |

\* Needs to be configured by your HVAC installer

\*\* RDF302.B does not have inputs X1 and X2.

Proceed as follows to change the most important control parameters (your HVAC installer can set additional parameters):

- 1. Press the and + buttons simultaneously at least 3 seconds.
- Release, and within 2 seconds, press + again for 3 seconds. "P01" is displayed.
- 2. Repeatedly press the + or button to select the required parameter.

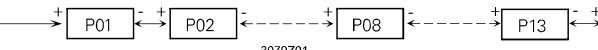

- 3. Press + and simultaneously. The current value of the selected parameter begins to flash, allowing you to
- Press + and simultaneously. The current value of the selected parameter begins to flash, allowing you to change the value by repeatedly pressing + or –.

P14

End

- 4. The next parameter is displayed when you press + and again simultaneously.
- 5. Repeat steps 2 to 4 to display and change additional parameters.
- 6. Press + or until "End" is displayed, and then press + and simultaneously to save the change and exit parameter entry mode.

| Parameter                                                                                                    | Description                                                                                   | Factory setting                                                           | Setting range                                                                                                    | Adjustment 🖋    |
|----------------------------------------------------------------------------------------------------|-----------------------------------------------------------------------------------------------|---------------------------------------------------------------------------|----------------------------------------------------------------------------------------------------|-----------------|
| P01                                                                                                    | Control sequence                                                                              | 2-pipe: [03]<br>1 (Cooling only)<br>4-pipe: [24]<br>4 (Heating & Cooling) | 0 = Heating only<br>1 = Cooling only<br>2 = Manual Heating or Cooling<br>3 = Auto Changeover<br>4 = Heating & cooling                                    |                 |
| P02                                                                                                    | Mode selection by user via operating mode button                                              | 1 (Comfort, Protection)                                                   | 1 = Comfort, Protection<br>2 = Comfort, Economy,<br>Protection                                                                                           |                 |
| P04                                                                                                    | Selection of °C or °F                                                                         | °C                                                                        | 0 = °C<br>1 = °F                                                                                                    |                 |
| P05                                                                                                    | Sensor calibration                                                                            | 0.0 °C                                                                    | -33 °C                                                                                                    |                 |
| P06                                                                                                    | Standard temperature display                                                                  | 0 (Room temperature)                                                      | 0 = Room temperature<br>1 = Setpoint                                                                                                    |                 |
| P07                                                                                                    | Additional user information                                                                   | 0 (no display)                                                            | 0 = No display<br>1 = Temperature in °C/°F<br>2 = Outside temperature<br>(via bus)<br>3 = Time of day (12 h, via bus)<br>4 = Time of day (24 h, via bus) |                 |
| P08                                                                                                    | Comfort basic setpoint                                                                        | 21 °C                                                                     | 540 °C                                                                                                    |                 |
| P09                                                                                                    | Minimum setpoint limitation in Comfort (Wmincomf)                                             | 5 °C                                                                      | 540 °C                                                                                                    |                 |
| P10                                                                                                    | Maximum setpoint limitation in Comfort (Wmaxcomf)                                             | 35 °C                                                                     | 540 °C                                                                                                    |                 |
| P11                                                                                                    | Setpoint of heating in Economy (Wheat <sub>Eco</sub> )                                        | 15 ℃                                                                      | OFF, 5 °CWcoolEco                                                                                                    |                 |
| P12                                                                                                    | Setpoint of cooling in Economy (Wcool <sub>Eco</sub> )                                        | 30 °C                                                                     | OFF, Wheat <sub>Eco</sub> 40 °C                                                                                                    |                 |
| P13 ***                                                                                                    | Electrical heater in cooling mode                                                             | ON                                                                        | OFF = disabled<br>ON = enabled                                                                                                    |                 |
| P14                                                                                                    | Key lock (Press operating mode button $\bigcirc$ for 5 seconds to lock or unlock the buttons) | 0 (Disabled)                                                              | 0 = Disabled<br>1 = Auto lock<br>2 = Manual lock                                                                                                    |                 |
| ** Parameter P13 is only displayed for application "2-pipe with electric heater".<br>All temperature settings are in increments of 0.5 °C. |                                                                                               |                                                                           | 🎤 Please record all cha                                                                                                    | anges you make! |

\*\*\*\* Parameters related to X1 and X2 input functions are not applicable to RDF302.B.